# Windows PowerShell 入門

Windows PowerShell に親しもう コマンドレットのパイプ処理とは システム理解のため実際に使ってみよう

### Prepared by 遠藤忠雄

Windows PowerShell の起動 (Windows 10の場合)

- スタートボタンを右クリックし現れたメニューの Windows PowerShell をクリック (または)
- Windowsキー + Xキーを押し、現れたメニューのWindows PowerShell をクリック

注)メニュー内にWindows PowerShellがない場合は 「設定」、「個人用設定」、「タスクバー」内のトグルスイッチ 「スタートボタンを右クリックするか Windowsキー + X キーを押した時に表示されるメニューで・・・」をオンにする

コマンドウィンドウ(その1) 従来のMS-DOSコマンドも使用できる Copyright (C) Corporation. All rights reserved. PS C:¥WINDOWS¥system32> ipconfig Windows IP 構成 イーサネット アダブター イーサネット: メディアの状態. . . . . . . . . . . . メディアは接続されていません 接続固有の DNS サフィックス . . . . . Wireless LAN adapter ローカル エリア接続\* 2: **IPCONFIG** Wireless LAN adapter ローカル エリア接続\* 3: Wi-Fi 接続のIP イーサネット アダプター イーサネット 2: アドレスなどの メディアの状態. . . . . . . . . . . . . . メディアは 接続固有の DNS サフィックス . . . . . 情報 Wireless LAN adapter Wi-Fi: 接続固有の DNS サフィックス . . . . : tschr1.kt.home.ne.jp リンクローカル IPv6 アドレス. . . . : fe80::c0f9:<u>65c1:1f2b:96e4%12</u> サブネット マスク・・・・・・・・・ デフォルト ゲートウェイ・・・・・・・ 255.255.255.0

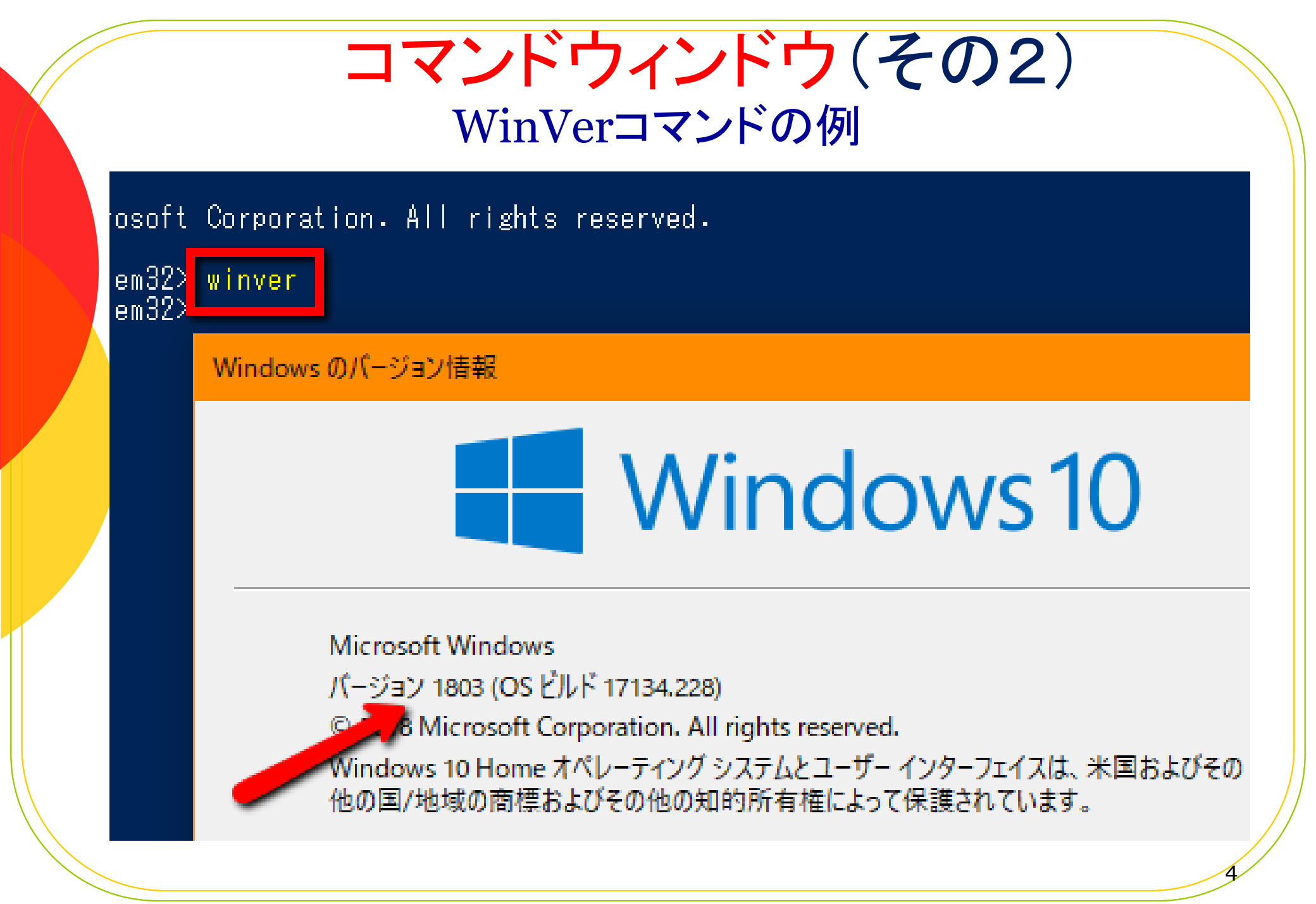

コマンドレット(その1) (Windows PowerShell 専用のコマンド)

- 命名形式は、動作-目的で統一されている 例:Clear-History、Get-ChildItem など
- 入力は大文字小文字の区別はされない
- 文字数が多く入力しにくいので別名(エイリアス) が用意されている 例:CIHy、GCi など
- コマンドレットの数は多く、現在 544 個、別名の 数は153個ある

注)1つのコマンドレットに複数の別名がある場合がある 例:Get-History にはGHy、HistoryおよびHの3つの別名 がある

## コマンドレット(その2) (Get-Command 別名は gcm で実行)

| PS C:¥WINDOWS | ¥system32> <mark>gcm</mark>           |         |
|---------------|---------------------------------------|---------|
| CommandType   | Name                                  | Version |
| Alias         | Add-ProvisionedAppxPackage            | 3.0     |
| Alias         | Add-ProvisioningPackage               | 3.0     |
| Alias         | Add-TrustedProvisioningCertificate    | 3.0     |
| Alias         | Apply-WindowsUnattend                 | 3.0     |
| Alias         | Disable-PhysicalDiskIndication        | 2.0.0.0 |
| Alias         | Disable-StorageDiagnosticLog          | 2.0.0.0 |
| Alias         | Enable-PhysicalDiskIndication         | 2.0.0.0 |
| Alias         | Enable-StorageDiagnosticLog           | 2.0.0.0 |
| Alias         | Flush-Volume                          | 2.0.0.0 |
| Alias         | Get-DiskSNV                           | 2.0.0.0 |
| Alias         | Get-PhysicalDiskSNV                   | 2.0.0.0 |
| Alias         | Get-ProvisionedAppxPackage            | 3.0     |
| Alias         | Get-StorageEnclosureSNV               | 2.0.0.0 |
| Alias         | Initialize-Volume                     | 2.0.0.0 |
| Alias         | Move-SmbClient                        | 2.0.0.0 |
| Alias         | Optimize-ProvisionedAppxPackages      | 3.0     |
| Alias         | Remove-EtwTraceSession                | 1.0.0.0 |
| Alias         | Remove-ProvisionedAppxPackage         | 3.0     |
| Alias         | Remove-ProvisioningPackage            | 3.0     |
| Alias         | Remove-TrustedProvisioningCertificate | 3.0     |
| Alias         | Set-EtwTraceSession                   | 1.0.0.0 |
|               |                                       |         |

注)コマンドレットを含む非常に多くの全てのコマンドが表示され、後半がコマンドレット

## コマンドレットのパイプ処理 (縦棒 | で区切って入力)

#### PS\_C:¥WINDOWS¥system32> <mark>gcm | Where-Object</mark> {\$\_.commandtype -eq "cmdlet"}

| CommandType | Name K                                | Version  |
|-------------|---------------------------------------|----------|
| Cmdlet      | Add-AppxPackage                       | 2.0.0.0  |
| Cmdlet      | Add-AppxProvisionedPackage            | 3.0      |
| Cmdlet      | Add-AppxVolume                        | 2.0.0.0  |
| Cmdlet      | Add-BitsFile                          | 2.0.0.0  |
| Cmdlet      | Add-CertificateEnrollmentPolicyServer | 1.0.0.0  |
| Cmdlet      | Add-Computer                          | 3.1.0.0  |
| Cmdlet      | Add-Content                           | 3.1.0.0  |
| Cmdlet      | Add-History                           | 3.0.0.0  |
| Cmdlet      | Add-JobTrigger                        | 1.1.0.0  |
| Cmdlet      | Add-KdsRootKey                        | 1.0.0.0  |
| Cmdlet      | Add-LocalGroupMember                  | 1.0.0.0  |
| Cmdlet      | Add-Member                            | 3.1.0.0  |
| Cmdlet      | Add-PSSnapin                          | <u> </u> |
| Cmdlet      | Add-Type                              | 3.1.0.0  |
| Çmdlet      | Add-WindowsCapability                 | 3.0      |

注)前のコマンドレットの結果を次のコマンドレットに引き渡す

### フォルダの作成 (New-Item コマンドレット、別名は ni で作成) Windows PowerShell Copyright (C) Microsoft Corporation. All rights reserved. PS\_C:¥WINDOWS¥system32>\_ni\_c:¥work -type\_d ディレクトリ: C:¥ Mode LastWriteTime Length Name 2018/08/24 9:33 work

注) Cドライブに work フォルダを作成、-type d の指定が必要

### PDFファイルの作成(その1) (Out-Printer 別名は LP)

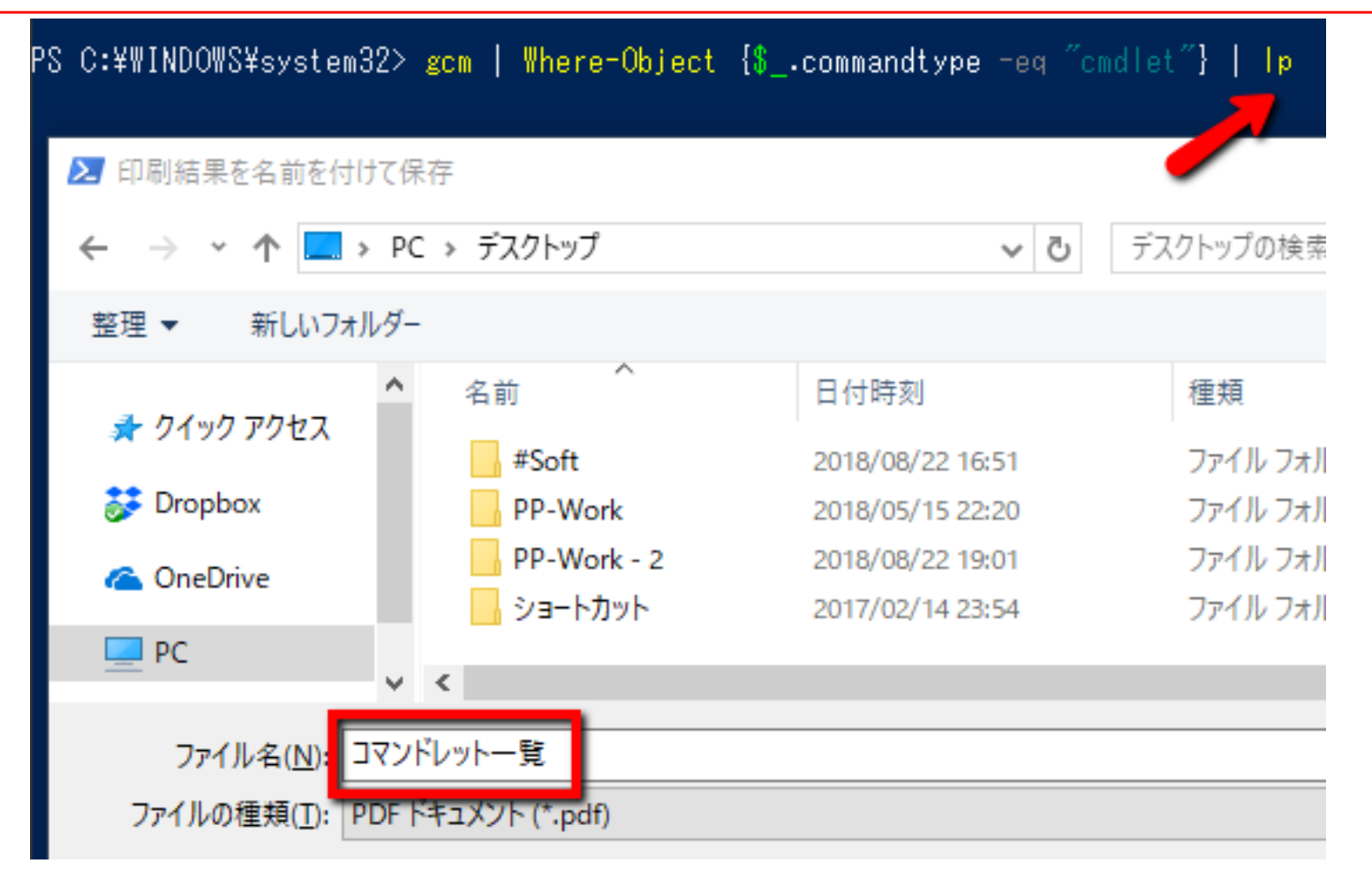

注)通常使うプリンターをMicrosoft Print to PDFにしておく

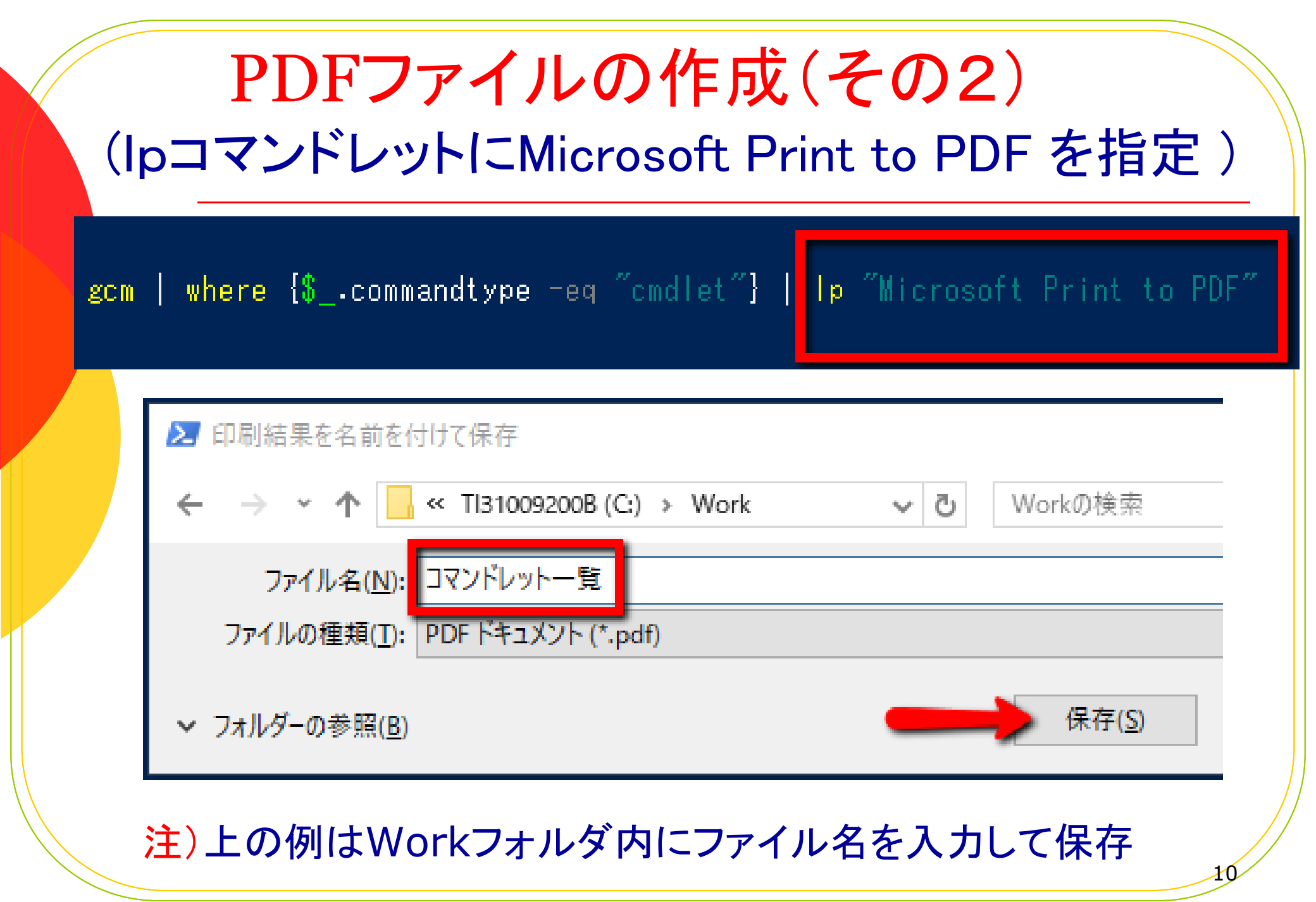

|            | コマンドし<br>(Get-Comm                                                      | <mark>ノット(その2)</mark><br>and 別名は gcm で表示される)                                                                              |
|------------|-------------------------------------------------------------------------|----------------------------------------------------------------------------------------------------|
| gcm<br>gcm | where {\$commandtype<br> where {\$commandtype                           | <pre>-eq "cmdlet"   p "microsoft print to pdf" -eq "cmdlet" -and \$name -like "get-co*"}</pre>                            |
|            | CommandType<br>Cmdlet<br>Cmdlet<br>Cmdlet<br>Cmdlet<br>Cmdlet<br>Cmdlet | Name<br>Get-Command<br>Get-ComputerInfo<br>Get-ComputerRestorePoint<br>Get-Content<br>Get-ControlPanelItem<br>Get-Counter |
|            | 注)F8キーを利用し後半                                                            | を打ち換え Get-Coで始まるコマンド                                                                                                    |

レットのみを表示、ワイルドカード\*は任意の文字列

### 効率的コマンド入力(その1) (F8 キーの利用)

| ¥system32> <mark>gcm   where</mark> {\$commandtype -eq "cmdlet"                              | -and \$name                                                                          | -like <mark>″get-com*″</mark> }                                                                                                    |
|----------------------------------------------------------------------------------------------|--------------------------------------------------------------------------------------|----------------------------------------------------------------------------------------------------|
| Name                                                                                         | Version                                                                              | Source                                                                                                    |
| Get-Command<br>Get-ComputerInfo<br>Get-ComputerRestorePoint                                  | 3.0.0.0<br>3.1.0.0<br>3.1.0.0                                                        | Microsoft.PowerShe<br>Microsoft.PowerShe<br>Microsoft.PowerShe                                                                                         |
| ¥system32> <mark>gcm   where {\$</mark> commandtype -eq "cmdlet"                             | -and \$name                                                                          | -like "out *"}                                                                                                    |
| Name<br>                                                                                     | ¥ersion                                                                              | Source                                                                                                    |
| Out-Default<br>Out-File<br>Out-GridView<br>Out-Host<br>Out-Null<br>Out-Printer<br>Out-String | 3.0.0.0<br>3.1.0.0<br>3.1.0.0<br>3.0.0.0<br>3.0.0.0<br>3.1.0.0<br>3.1.0.0<br>3.1.0.0 | Microsoft.PowerShe<br>Microsoft.PowerShe<br>Microsoft.PowerShe<br>Microsoft.PowerShe<br>Microsoft.PowerShe<br>Microsoft.PowerShe<br>Microsoft.PowerShe |

### 注) "get-com\*"を"out\*"に変更しコマンドを実行

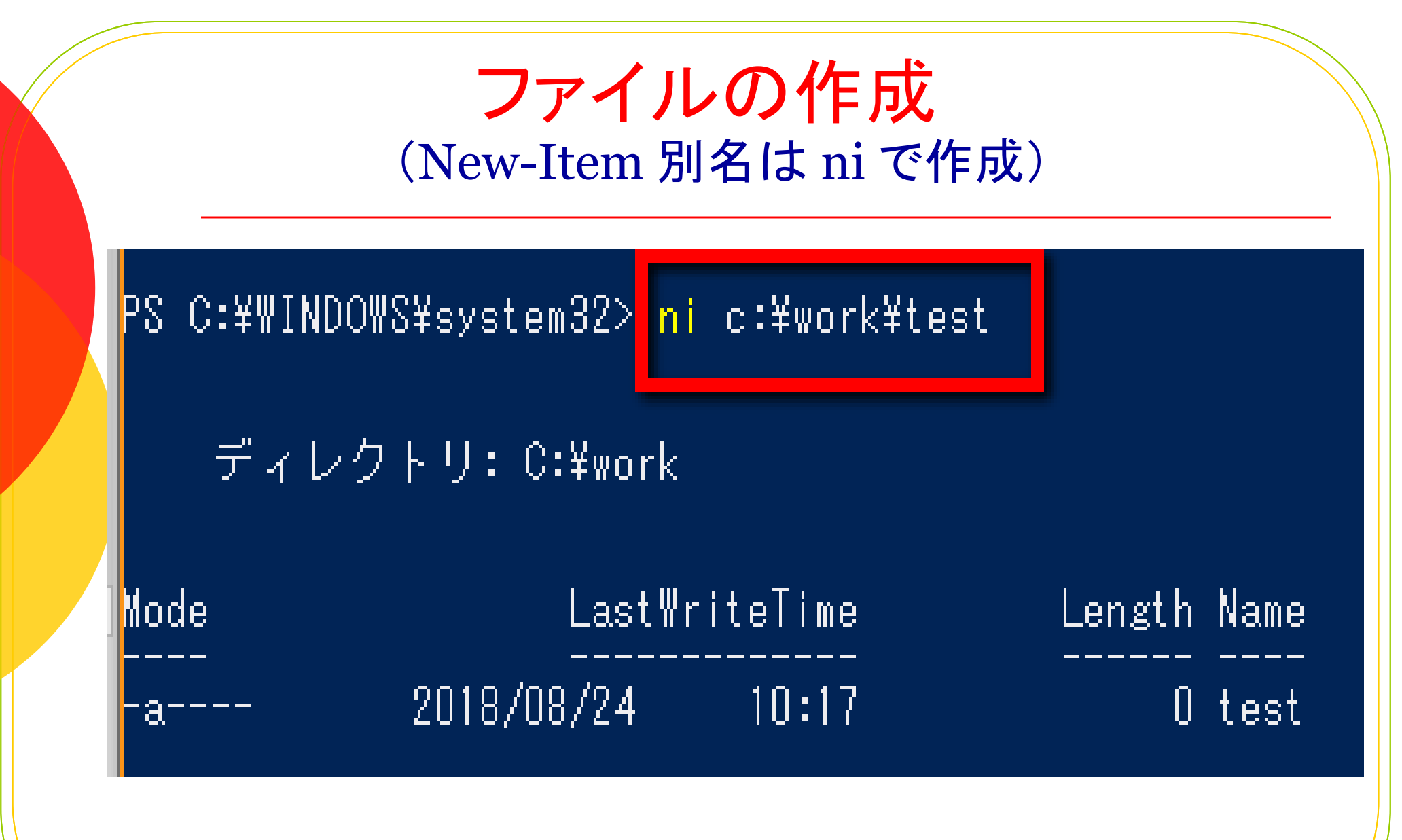

注) Cドライブにある work フォルダ内に test ファイルを作成

### システム復元ポイントの作成 (CheckPoint-Computerで作成「される、別名はない) PS\_C:¥WINDOWS¥system32><mark>CheckPoint-Computer</mark> コマンド バイブライン位置 1 のコマンドレット Checkpoint-Computer 次のバラメーターに値を指定してください: Description: Ver 1803 過去 1440 |以内に作成されたシステム復元ポイントが既に存在するため、新しいシステム |元ポイントを作成できません。復元ポイントの作成頻度を変更するには、レジ| +- 'HKLM¥Software¥Microsoft¥Windows NT¥CurrentVersion¥SystemRestore'の下に、DWORD 値 SystemRestorePointCreationFrequency'を作成します。このレジストリ キーの値で、復元ポイントを連続して作成する際に確保する必要がある間隔を分 単位で指定します。既定値は 1440 分(24 時間)です。 PS\_C:¥WINDOWS¥system32>

注)通常復元ポイントの連続作成は24時間の経過が必要

| <b>システム復元ポイントの表示</b><br>(Get-ComputerRestorepoint で表示される、別名はない)   |                                                     |                |  |  |  |
|-------------------------------------------------------------------|-----------------------------------------------------|----------------|--|--|--|
| PS C:¥WINDOWS¥system32                                            | > get-computerRestorepoint                          |                |  |  |  |
| CreationTime                                                      | Description                                         | SequenceNumber |  |  |  |
| 2018/05/08 15:57:43<br>2018/05/08 16:52:57                        | Installed KAWAI バンドプロ<br>Windows バックアップ             | 1<br>2         |  |  |  |
| PS C:¥WINDOWS¥system32                                            | > get-computerRestorepoint                          |                |  |  |  |
| CreationTime                                                      | Description                                         | SequenceNumber |  |  |  |
| 2018/05/08 15:57:43<br>2018/05/08 16:52:57<br>2018/05/09 21:59:16 | Installed KAWAI バンドプロ<br>Windows バックアップ<br>Ver 1803 | 1<br>2<br>3    |  |  |  |

注)上の例は5月9日21時59分16秒に復元ポイントを作成

| 日付と時刻又はどちらかの表示<br>(Get-Dateのパラメーターで指定、別名はない)                         |
|----------------------------------------------------------------------|
| PS C:¥WINDOWS¥system32> <mark>Get-Date</mark><br>2018年5月11日 13:50:19 |
| PS C:¥WINDOWS¥system32> Get-Date -DisplayHint Date<br>2018年5月11日     |
| PS C:¥WINDOWS¥system32> Get-Date -DisplayHint Time<br>13:52:20       |

## 今日から2020年大晦日までの日数 (New-TimeSpan で表示される、別名はない)

#### ps\_c.www.wnows¥system32>\_r\_8 New-TimeSpan 🚯 (Get-Date) \$ (Get-Date -month 12 -day 31 -year 2020).

Days Hours Minutes Seconds Milliseconds Ticks TotalDays TotalHours TotalMinutes TotalSeconds TotalMilliseconds : 83376000000

: 965

- : 0
- : 0
- : 0
- : 833760000000000
- : 965
- : 23160,
- : 1389600
- : 83376000

注)上の例は2018年5月11日にコマンドレットを入力した結果

### 効率的コマンド入力(その2) (Get-History,別名 H の利用)

#### PS\_C:¥WINDOWS¥system32>\_h

- Id CommandLine
- 1 ipconfig
- 2 winver
- 3 gcm
- 4 ni c:¥work -type d
- 5 gcm | where {\$\_.commandtype -eq "cmdlet"} ||p "Microsoft Print to PDF" 6 gcm | where {\$\_.commandtype -eq "cmdlet" -and \$\_.name -like "get-co\*"} 7 gcm | where {\$\_.commandtype -eq "cmdlet" -and \$\_.name -like "out\*"}
- 8 ni c:¥work¥test
- 9 CheckPoint-Computer
- 10 grt-computerRestorepoint
- 11 get-computerRestorepoint
- 12 get-date

```
13 new-timespan $(get-date) $(get-date -month 12 -day 31 -year 2020)
```

| 交<br>(                                                             | <mark>J率的コマンド入力</mark> (その3)<br>Invoke-History別名 Rの利用)                                       |
|--------------------------------------------------------------------|----------------------------------------------------------------------------------------------|
| PS C:¥WINDOWS¥<br>gcm   where {\$<br>CommandType                   | system32>r 7<br>commanalype eq "cmdlet" -and \$name -like "out*"}<br>Name                    |
| Cmdlet<br>Cmdlet<br>Cmdlet<br>Cmdlet<br>Cmdlet<br>Cmdlet<br>Cmdlet | Out-Default<br>Out-File<br>Out-GridView<br>Out-Host<br>Out-Null<br>Out-Printer<br>Out-String |

注)r 7で7番目の gcm | where コマンドレットを実行

入力履歴からの再実行 (Invoke-History で再実行)

| PS C:¥WINDOWS¥s<br>gcm   where {\$_                      | ystem32 <mark>) r 6<br/>.command.ype -</mark> eq "cmdlet" -and \$name -like "get-c                                | :0*"}                                                                     |
|----------------------------------------------------------|----------------------------------------------------------------------------------------------------|---------------------------------------------------------------------------|
| CommandType                                              | Name                                                                                                    | Version                                                                   |
| Cmdlet<br>Cmdlet<br>Cmdlet<br>Cmdlet<br>Cmdlet<br>Cmdlet | Get-Command<br>Get-ComputerInfo<br>Get-ComputerRestorePoint<br>Get-Content<br>Get-ControlPanelItem<br>Get-Counter | 3.0.0.0<br>3.1.0.0<br>3.1.0.0<br>3.1.0.0<br>3.1.0.0<br>3.1.0.0<br>3.0.0.0 |

注1)上の例は履歴の6番目のコマンドを実行 注2)Invoke-History コマンドレットの最も簡単な 別名は、R の1文字

### プロセスとは(狭い意味で)

- 簡単に言うと、実行中のプログラムのこと
- 実行コードはメモリー上に読み込まれ
- CPUによって逐次取り出されて実行される
- 実行中となったプログラムの事をプロセスと言う
- タスクと同義で使われることが多い
- OSから見たプロセスはメモリーの管理単位である
- Get-Processコマンドレットで取得できる

## 全ての実行中のプロセス (Get-Process で表示される、別名は gps)

| PS C:¥₩I                         | NDO₩S¥sys                | tem32>                              | Get-Process                                 | where                                                    | <mark>(\$_</mark> .cpu                | -gt              | 1000}                                              |
|----------------------------------|--------------------------|-------------------------------------|---------------------------------------------|----------------------------------------------------------|---------------------------------------|------------------|----------------------------------------------------|
| Handles                          | NPM(K)                   | PM(K)                               | ₩S(K)                                       | CPU(s)                                                   | Id                                    | \$I              | ProcessName                                        |
| 127<br>270<br>305<br>341<br>4445 | 8<br>15<br>16<br>29<br>0 | 2164<br>3472<br>3708<br>4136<br>220 | 7052<br>1 4808<br>1 4964<br>1 1656<br>27864 | 1,578.89<br>1,304.05<br>1,386.03<br>6,606.63<br>1,164.98 | 14616<br>16720<br>16788<br>17064<br>4 | 0<br>0<br>0<br>0 | dllhost<br>svchost<br>svchost<br>svchost<br>System |

#### PS\_C:¥WINDOWS¥system32>

注1) 合計CPU時間が1,000(秒)を越えるプロセスのみ表示 注2) \$\_ はパイプ経由で渡されたオブジェクトを表す特殊変数

表示されるプロセスのプロパティ プロセスがオープンしたハンドルの数 Handles プロセスが使用している非ページメモリのサイズ(KB) NPM(K) プロセスが使用しているページメモリのサイズ(KB) PM(K)プロセスのワーキングセットのサイズ(KB) WS(K) CPU(s) プロセスが使用したプロセッサ時間(秒) プロヤスのプロヤスID Id SI プロセスのセッションID ProcessName プロセスのプロセス名

|     |                                                                       | 取得した<br>(Sort-Ob                                                                                                    | デー<br>oject 別                                                                                                    | <mark>タの並べ</mark> 替え<br>J名は sort )                                                                                                    |       |
|-----|-----------------------------------------------------------------------|----------------------------------------------------------------------------------------------------|----------------------------------------------------------------------------------------------------|----------------------------------------------------------------------------------------------------|-------|
| Get | -ChildIte                                                             | m c∶¥Windows¥fo                                                                                                    | onts  <b>Wher</b> e                                                                                                    | e {\$name =like "ms*"}   sort                                                                                                    | ength |
|     | ディレ<br>Mode<br><br>-a<br>-a<br>-a<br>-a<br>-a<br>-a<br>-a<br>-a<br>-a | クトリ: C:¥windd<br>LastWr<br>2018/01/05<br>2018/01/05<br>2017/09/29<br>2017/09/29<br>2017/09/29<br>2017/09/29<br>2017/09/29<br>2017/09/29<br>2017/09/29<br>2017/09/29<br>2017/09/29<br>2017/09/29<br>2017/09/29 | ows¥fonts<br>iteTime<br>21:10<br>21:10<br>22:41<br>22:41<br>22:41<br>22:41<br>22:41<br>22:41<br>22:41<br>22:41<br>22:41<br>22:41<br>22:41<br>22:41 | Length Name<br>222632 MSUIGHUR.TTF<br>230220 MSUIGHUB.TTF<br>301876 msyi.ttf<br>9214692 msgothic.ttc<br>10081800 msmincho.ttc<br>12139380 msyhl.ttc<br>12875900 msjhl.ttc<br>14439388 msjhbd.ttc<br>16829116 msyhbd.ttc<br>19647736 msyh.ttc<br>21402208 msjh.ttc |       |

注)上の例は ms で始まるFontファイルの昇順での並べ替え

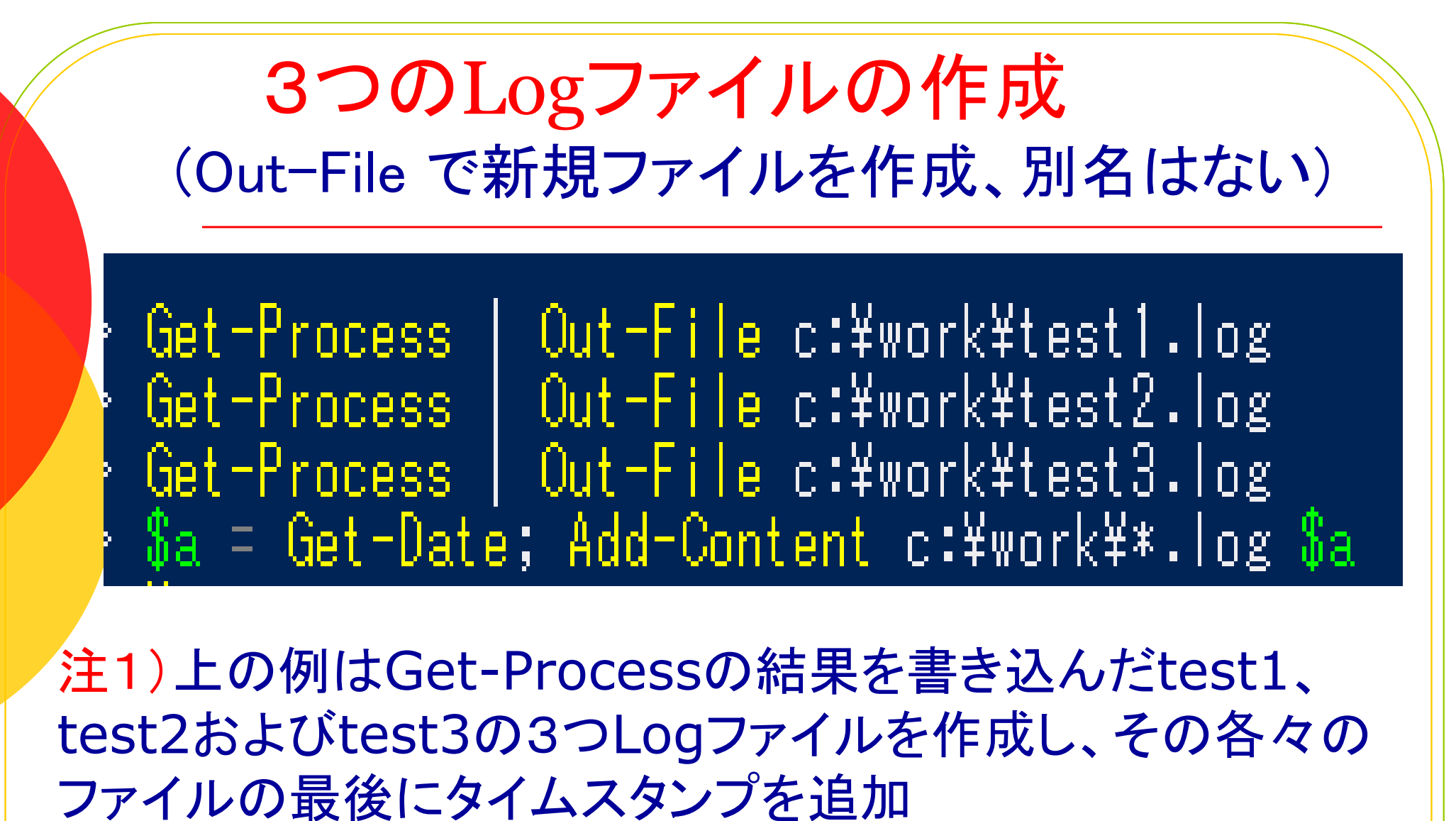

注2) \$a はGet-Dateの結果を入れるための変数 注3) ¥\*.log、は拡張子がlogの全てのファイル

## タイムスタンプの追加

### (Add-Content 別名 ac の優れた機能ワイルドカード文字)

PS C:¥WINDOWS¥system32> Get-Process | Out-File c:¥work¥test1.log PS C:¥WINDOWS¥system32> Get-Process | Out-File c:¥work¥test2.log PS C:¥WINDOWS¥system32> Get-Process | Out-File c:¥work¥test3.log PS C:¥WINDOWS¥system32> \$a = Get-Date; Add-Content c:¥work¥\*.log \$a PS C:¥WINDOWS¥system32> H

Id CommandLine

1 Get-Process | Out-File c:¥work¥test1.log 2 Get-Process | Out-File c:¥work¥test2.log 3 Get-Process | Out-File c:¥work¥test3.log 4 \$a = Get-Date; Add-Content c:¥work¥\*.log \$a 全ての Logファイ ルに2回目のタイ ムスタンプを追加

PS C:¥WINDOWS¥system32> R 4 \$a = Get-Date; Add-Content c:¥work¥\*.log \$a PS C:¥WINDOWS¥system32>

注)上の例は\*.logファイル (test1~3)全てにタイムスタンプを追加

# フォルダ、ファイルの削除 (Remove-Item 別名は多い、rird erase rm rmdir del) PS C:¥WINDOWS¥system32≯ ri c:¥work =recurse PS\_C:¥WINDOWS¥system32> **注1**) Cドライブ内の work フォルダを削除、フォルダ内に子(ファイ ルやサブフォルダ)がある場合は -recurse を指定する **注2**)-recurse を指定しない場合、確認が求められる

注3)このコマンドによる削除はごみ箱にも残らないので、重要な フォルダを間違って削除しないように特に要注意

### 復習問題 Windows PowerShell(管理者)で実施する

1)使用しているPC(Wi-Fi接続)のIPアドレス及びOSのバージョンを調べる 2)現在のシステム復元ポイントを表示する 3)現在の日付と時刻を表示する 4) 今日から2020年元日までの日数を調べる 5) 続いてF8キーを利用し今日から2030年元日までの日数を調べる 6)合計CPU時間が500(秒)を越えるプロセスを表示する 7)ms で始まるFontファイルを取得し、Length の昇順で並べ替え表示する 8)コマンドレット一覧のPDFファイルをCドライブのWorkフォルダ内に作る 9)Get-Processの結果を書き込んだtestA、testBおよびtestCの3つLog ファイルをCドライブのWorkフォルダ内に作成し、その各々のファイルに 現在のタイムスタンプを追加する(Workフォルダは前もって作成) 10)コマンドの入力履歴を表示する 11)入力履歴の再実行機能で上記 6)を再実行する 12)CドライブのWorkフォルダを削除する 以上